# **Multifunction Analyzer** Tutorial for PG

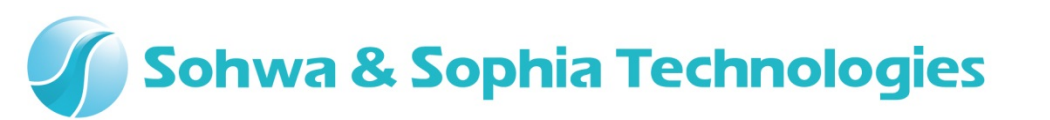

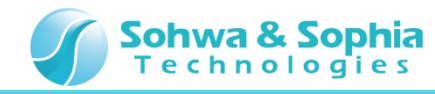

# Contents

- 01. Introduction
- 02. Equipments
- 03. Starting Up
- 04. Connections
- 05. Starting the Setup Dialog
- 06. Setting the Data File
- 07. Setting the Data File [For the VCD File]
- 08. Setting the Data Rate
- 09. Starting the PG Output
- 10. Starting the Waveform Observation
- 11. Stopping the Waveform Observation
- 12. Stopping the PG Output

#### Sohwa & Sophia Technologies

### **01. Introduction**

This document describes the flow of how to operate the **Pattern Generator function** [the abbreviated title is **PG**] that is implemented in the **Multifunction Analyzer** [the abbreviated title is **MFA**].

If you have any words you don't know, such as name, please refer to the **Hardware Users Manual** for the **MFA** and the **Help** for the **MFA application**.

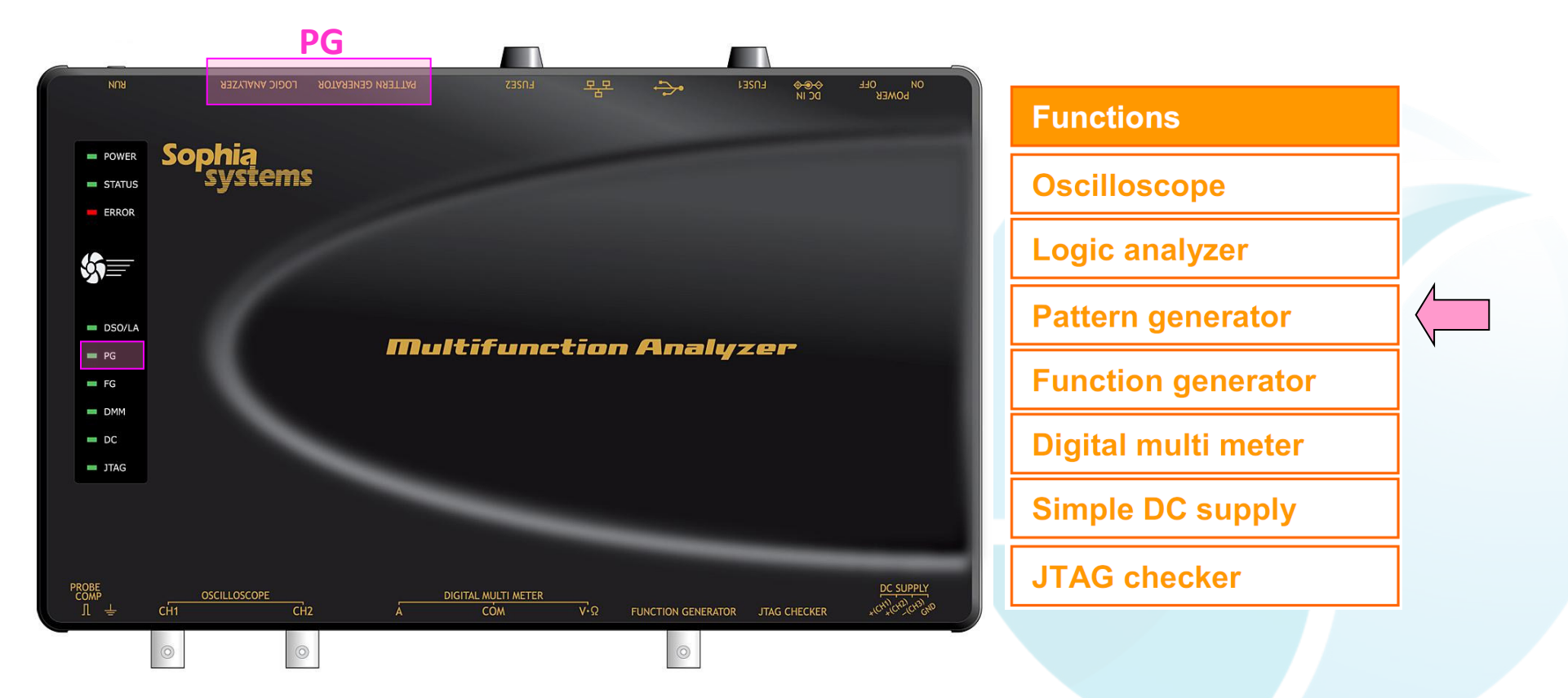

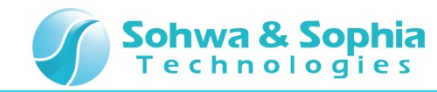

# **02. Equipments**

Please prepare the following equipments.

- MFA [Qty:1]
- USB cable of type mini B [Qty:1] [Sold separately]
- AC adapter and AC cable [Qty:1]
- LA/PG cable [Qty:1]
- Grabber clips [Qty:2]
- PC [with the MFA application] [Qty:1]

\*Please refer to the Installation Manual for how to install of the MFA application.

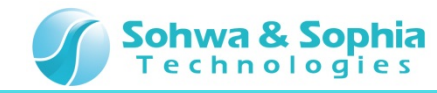

# 03. Starting Up

Connect the Host PC and the MFA's equipments.

Then, turn on power to the **MFA** and start the **MFA application**.

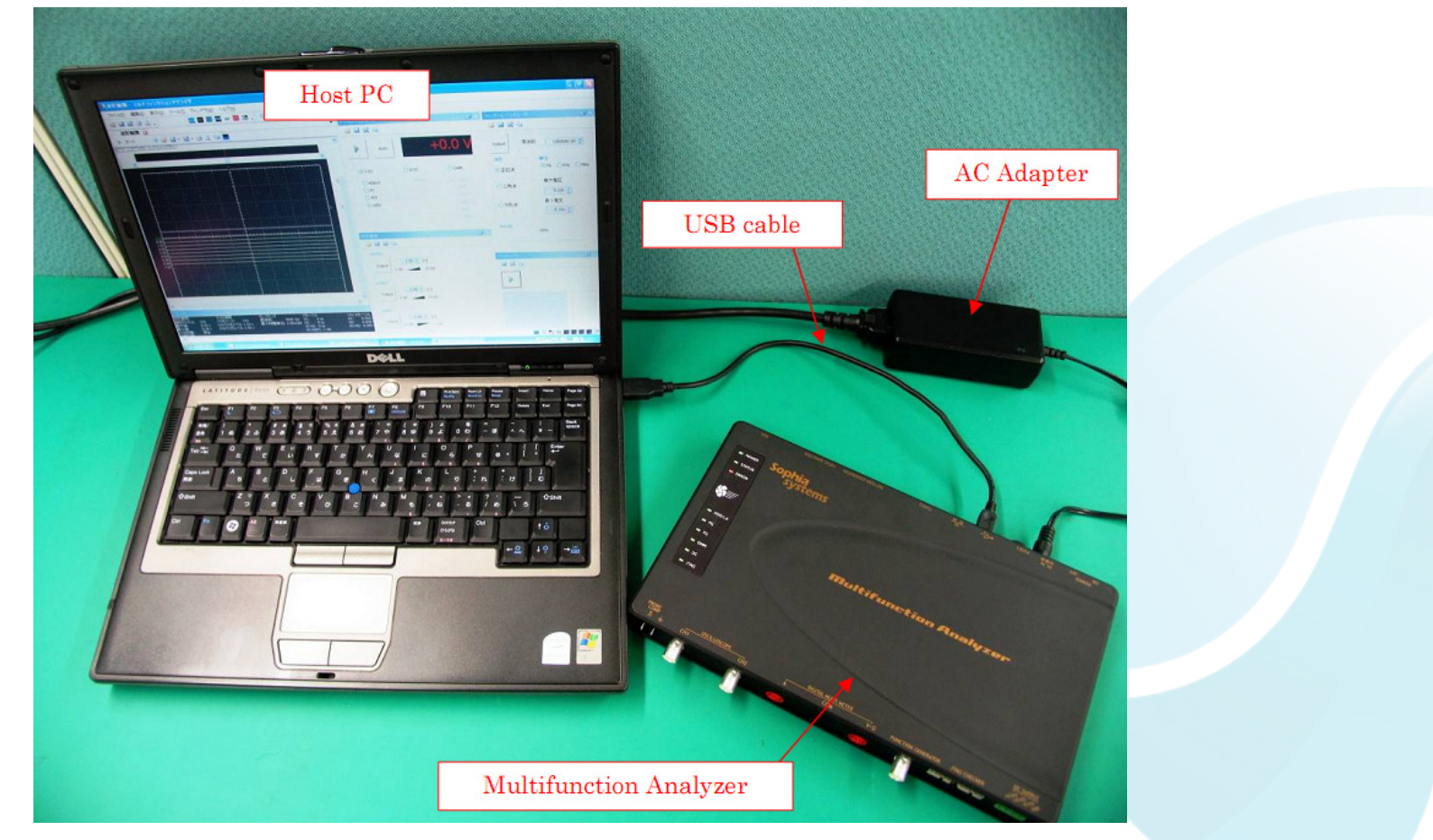

\* For details about how to connect the Host PC, the MFA's equipments and about how to start the MFA, please refer to the Hardware Users Manual.

\* For details about how to start the MFA application, please refer to the Help.

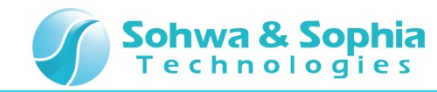

#### **04.** Connections

In this section, describes connections for performing PG measurement.

- 1. Connect the LA/PG connector to the LA/PG cable.
- 2. Connect the **Grabber clips** to the **LA/PG cable** [PG-0, LA-0].

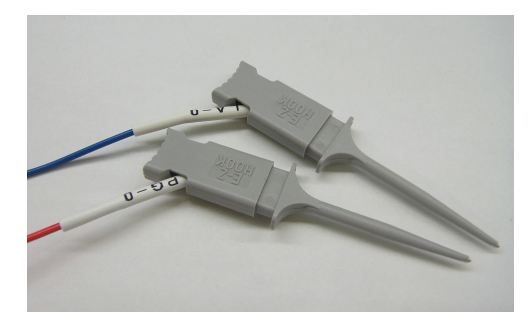

3. Connect the **PG-0** to the **LA-0**.

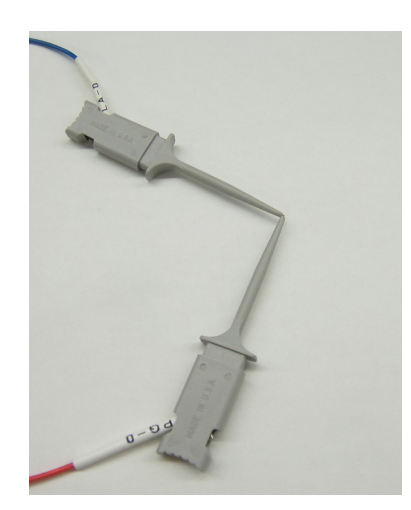

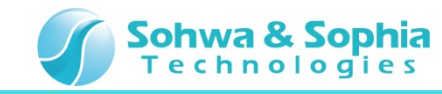

# **05. Starting the Setup Dialog**

In this section, describes how to start the PG setup dialog of the MFA application.

#### Click Pattern Generator.

| Click Pattern Generator                                                                                                    | PG Setup Dialog                                                                       |
|----------------------------------------------------------------------------------------------------|---------------------------------------------------------------------------------------|
| Waveform Observation - Multifunction Analyzer                                                                                                    | Pattern Generator                                                                     |
| File       Edit       Yiew       Tools       Window       Help         Image: Status       Image: Status       Image: Status       Status       Status       Status       Status       Image: Status       Image: Status <th>Output Repeat   Data Difference   Data Elle   Dgta count byte(s)    Select wave</th> | Output Repeat   Data Difference   Data Elle   Dgta count byte(s)    Select wave       |
|                                                                                                    | Rate<br>Data Rate 5.000000 v nSec /1 bit<br>Irigger<br>ext edge<br>Use LA/OSC trigger |

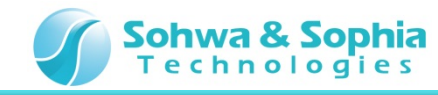

# **06. Setting the Data File**

In this section, describes how to set the **sample pattern data file** [the abbreviated title is **data file**].

Set the data file [CSV or BIN or VCD file] in column of Data File.

When you set the **data file**, number of bytes appears in column of **Data count**.

| Setting the <b>CSV file</b> | Data                |                                              |
|-----------------------------|---------------------|----------------------------------------------|
|                             | Data <u>F</u> ile   | C:/csv_ch7-0_00FF.csv                        |
|                             | D <u>a</u> ta count | 2 byte(s)                                    |
| Setting the <b>BIN file</b> | Data                |                                              |
| Setting the <b>bin file</b> | Data <u>F</u> ile   | C:/bin_ch7-0_00FF.dat                        |
|                             | D <u>a</u> ta count | 2 byte(s)                                    |
| Sotting the VCD file        | Data                |                                              |
|                             | Data <u>F</u> ile   | C:/vcd_ch7-0_00FF.vcd                        |
|                             | D <u>a</u> ta count | 2 byte(s)                                    |
| * Pattern to be outp        | out is the sar      | ne when you choose which <b>data files</b> . |

\* **Data files** are present in the hierarchy of the installation folder.

[/MultifunctionAnalyzer/samples/PGFiles]

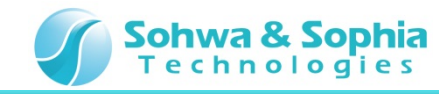

9

# 07. Setting the Data File [for the VCD File]

In this section, describes how to set the VCD file.

If you set the VCD file, you can select which one to use the signal.

Register the VCD file Ch0 signal to the PG Ch0.

| 1. Click <b>Select wave</b>                                                                                                    | 2. Select the Original waveform Chi                                                                                                    | <b>0</b> , then Click> |
|----------------------------------------------------------------------------------------------------|----------------------------------------------------------------------------------------------------|------------------------|
| VCD wave selection                                                                                                    | VCD Wave selection                                                                                                    |                        |
| Channel Type Signal Select wave                                                                                                    | Original waveform:     Output waveform:       Type     Signal       wire     ch0       wire     ch1       wire     ch2       wire     ch3       wire     ch5       wire     ch7       wire     ch7                                                                                                    | Up<br>Down             |
| Click OK       CD Wave selection       Driginal waveform:       Type     Signal       wire     channel       trige     Signal       0     wire       ch3       wire     ch4       wire     ch4       wire     ch5 | 4. Completion of registration to the wave selection Channel0 [PG Ch0]                                                                                                    | Cancel                 |
| Wire ch7 < Down                                                                                                    | Channel Type Signal  Channel Channel Channel  Channel Channel  Channel Channel Channel Channel  Channe | Select wave            |

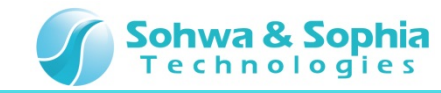

# **08. Setting the Data Rate**

In this section, describes how to set the **Data Rate** of the **data file**.

Set **100uSec**.

| /1 bit |
|--------|
|        |

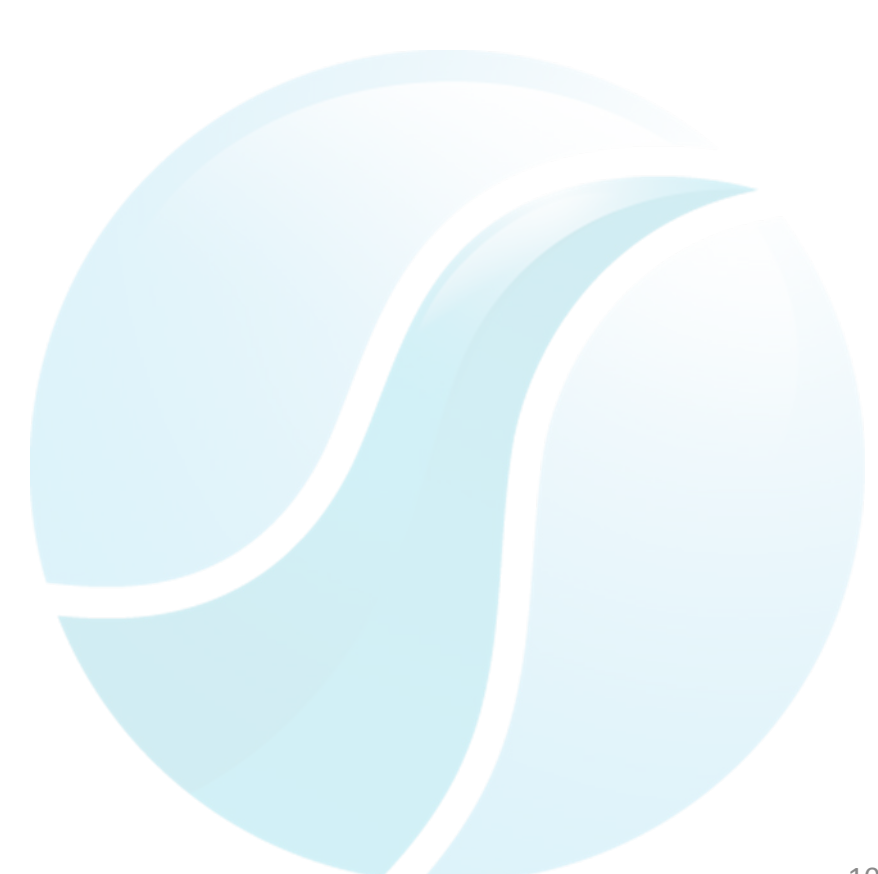

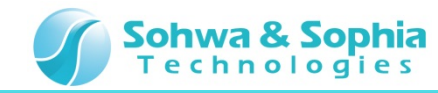

# **09. Starting the PG Output**

In this section, describes how to start the **PG output**.

- 1. Click **Repeat** [It will continue to output data file that has been set].
- 2. Click **Output**.

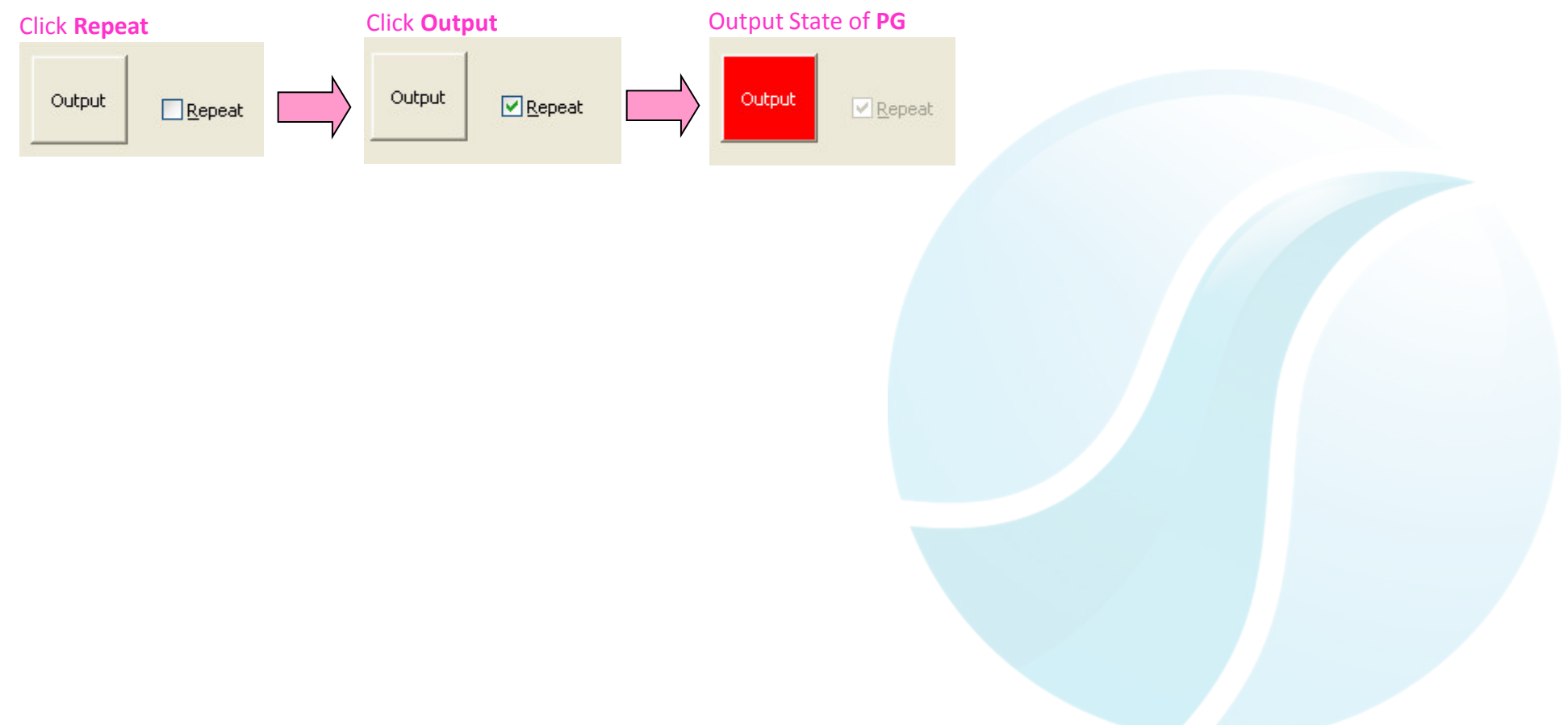

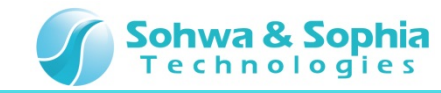

# **10. Starting the Waveform Observation**

In this section, using the LA CHO, make the observation of the output waveform from the PG CHO.

1. Click the Waveform Observation start button [It is also possible by pressing the PLAY button of the MFA].

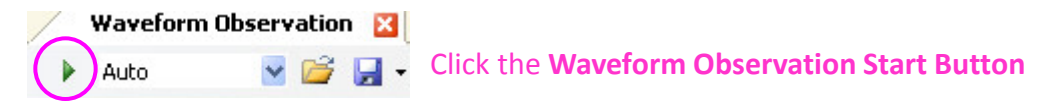

- 2. The waveform will be observable in the LA CHO.
- 3. If you find it difficult to observe by the waveform of DSO, turn off the DSO CH1 and CH2.

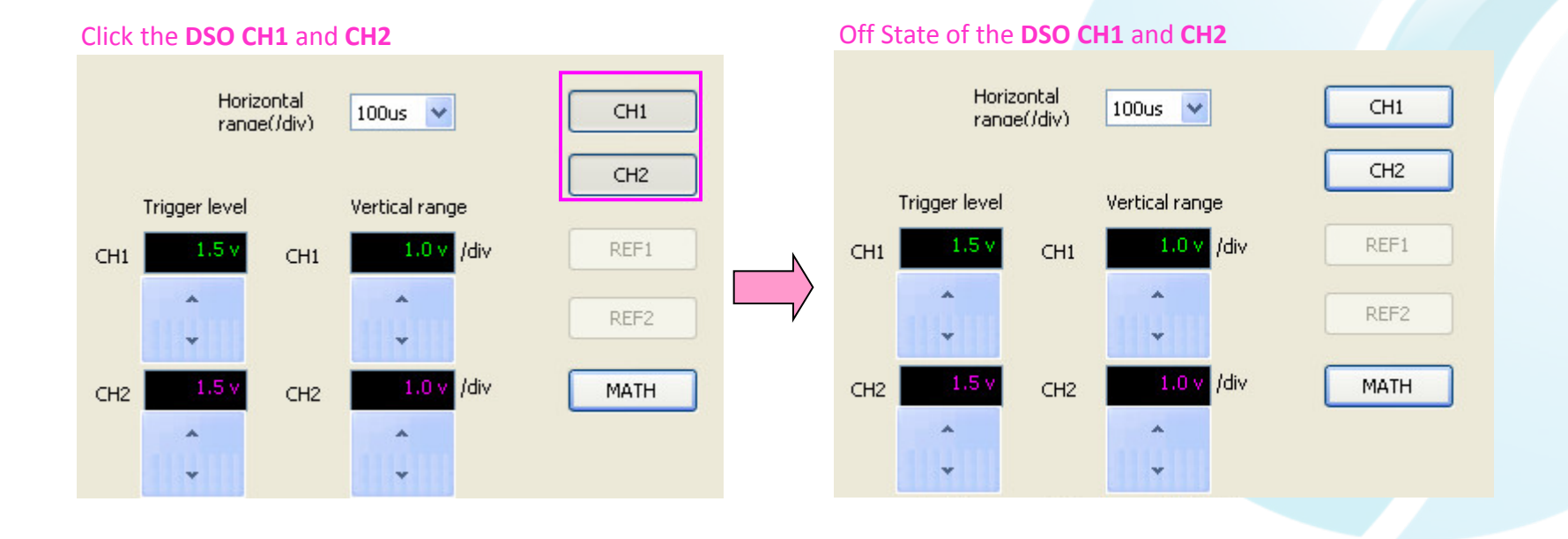

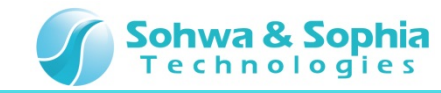

# **11. Stopping the Waveform Observation**

In this section, describes how to stop waveform observation.

1. Click the **Waveform Observation stop button** [It is also possible by pressing **the PLAY button** of **MFA**].

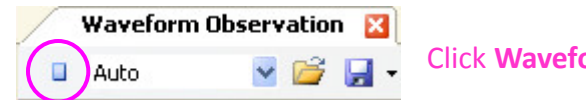

Click Waveform Observation Stop Button

2. Waveform period of 200us will be observable in the LA CHO.

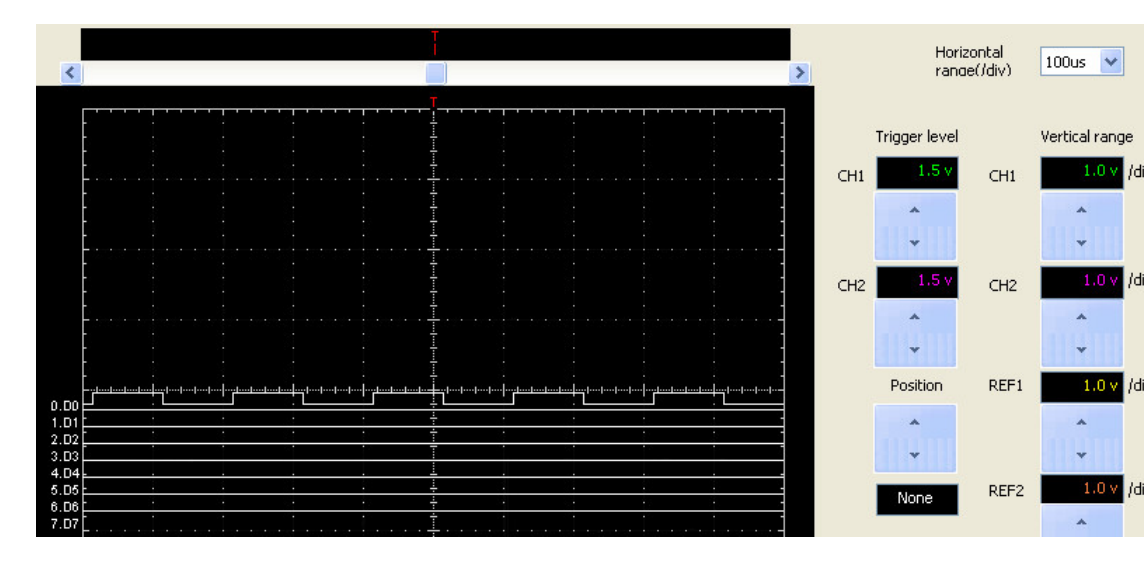

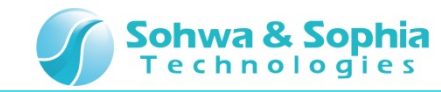

# **12. Stopping the PG Output**

Finally, stop the **PG**.

#### Click Output.

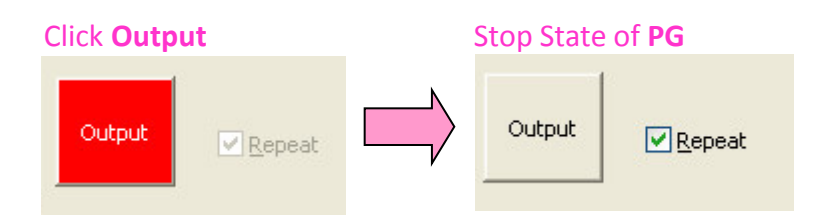

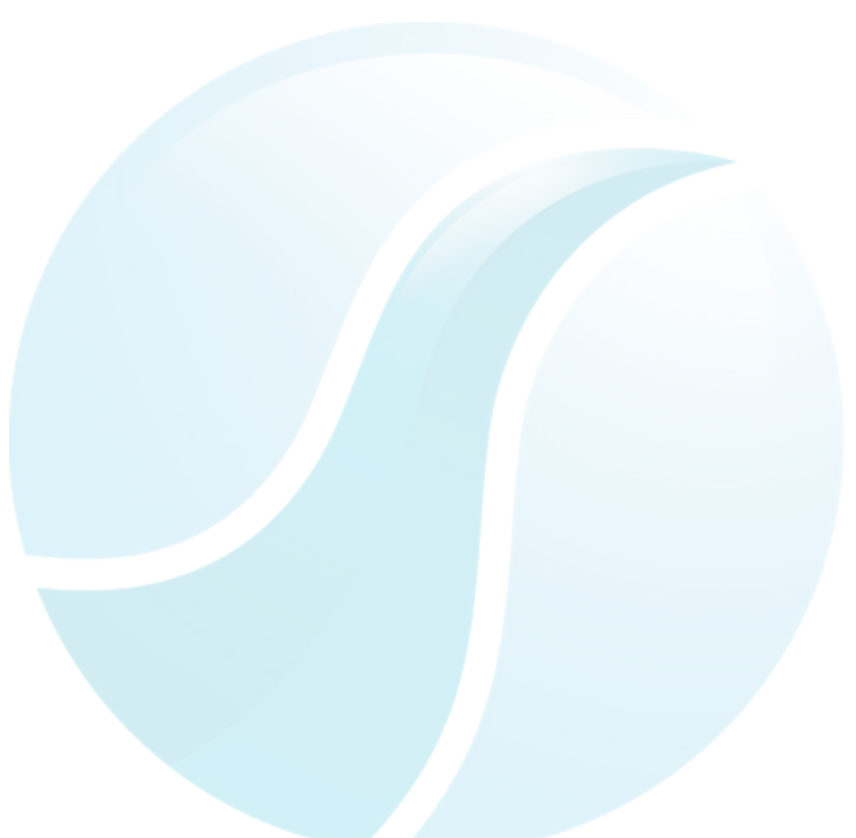

This tutorial is completed.